## Acessando MySQL com o AppInventor – Exercício –

Prof. Me. Sérgio Carlos Portari Júnior

## Adicione um botão para exclusão

| Inserir Usuário         |           | ٩           | 🔊 🖬 🗿 9:4 | 8 |
|-------------------------|-----------|-------------|-----------|---|
| Dao                     | los do no | ovo usuário |           |   |
| Nome:                   |           |             |           |   |
| Senha:                  |           |             |           |   |
| Confirmação:            |           |             |           |   |
| Cancelar Gravar usuário |           | uário       |           |   |
| Alterar um usuário      |           |             |           |   |
|                         |           |             | *         |   |
|                         |           |             |           |   |
|                         |           |             |           |   |
|                         |           |             |           |   |
| Ĵ                       | C         |             | 5         |   |

 Adicione um novo botão (abaixo de Alterar um usuário) para procurar usuário.
Em seguida, crie uma nova tela (Procurar) e faça com que seu usuário possa procurar um (nome idêntico – não utilizar LIKE no sql.)
Em seguida, mostre os dados na tela quando encontrado.

2) Crie outra tela que faça o mesmo, porém utilize LIKE no SQL.

## Obs:

Crie um novo PHP para estas pesquisas SQLs; Lembre que no exercício 2 poderemos ter mais de uma linha de resposta. Use a propriedade exibir senha do campo Caixa de Senha em um botão para mostrar a senha quando clicado;